# PBT試験の申込手順

◆PBT試験の受験申込は下記のような流れで進みます。

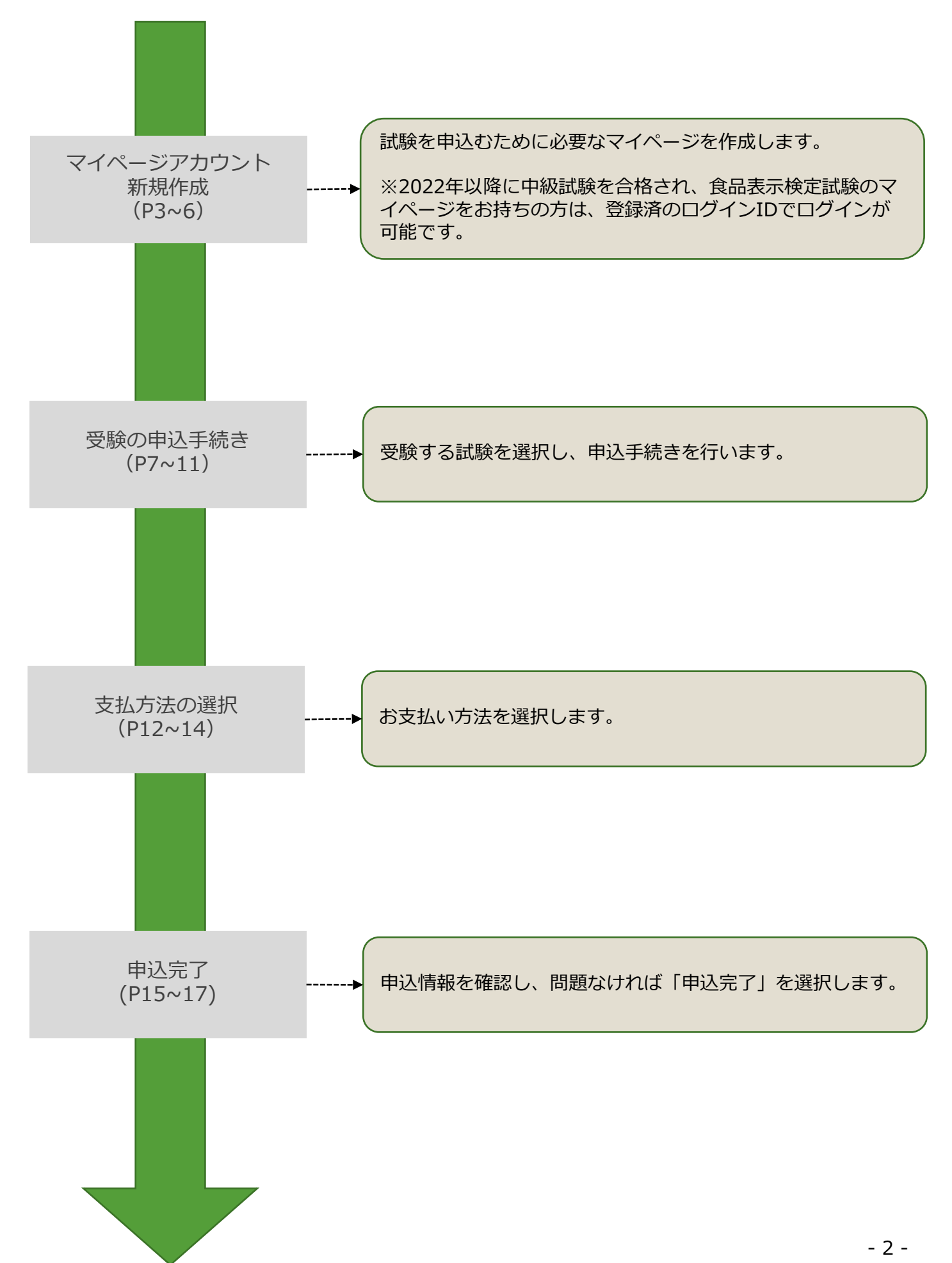

## 試験概要ページ

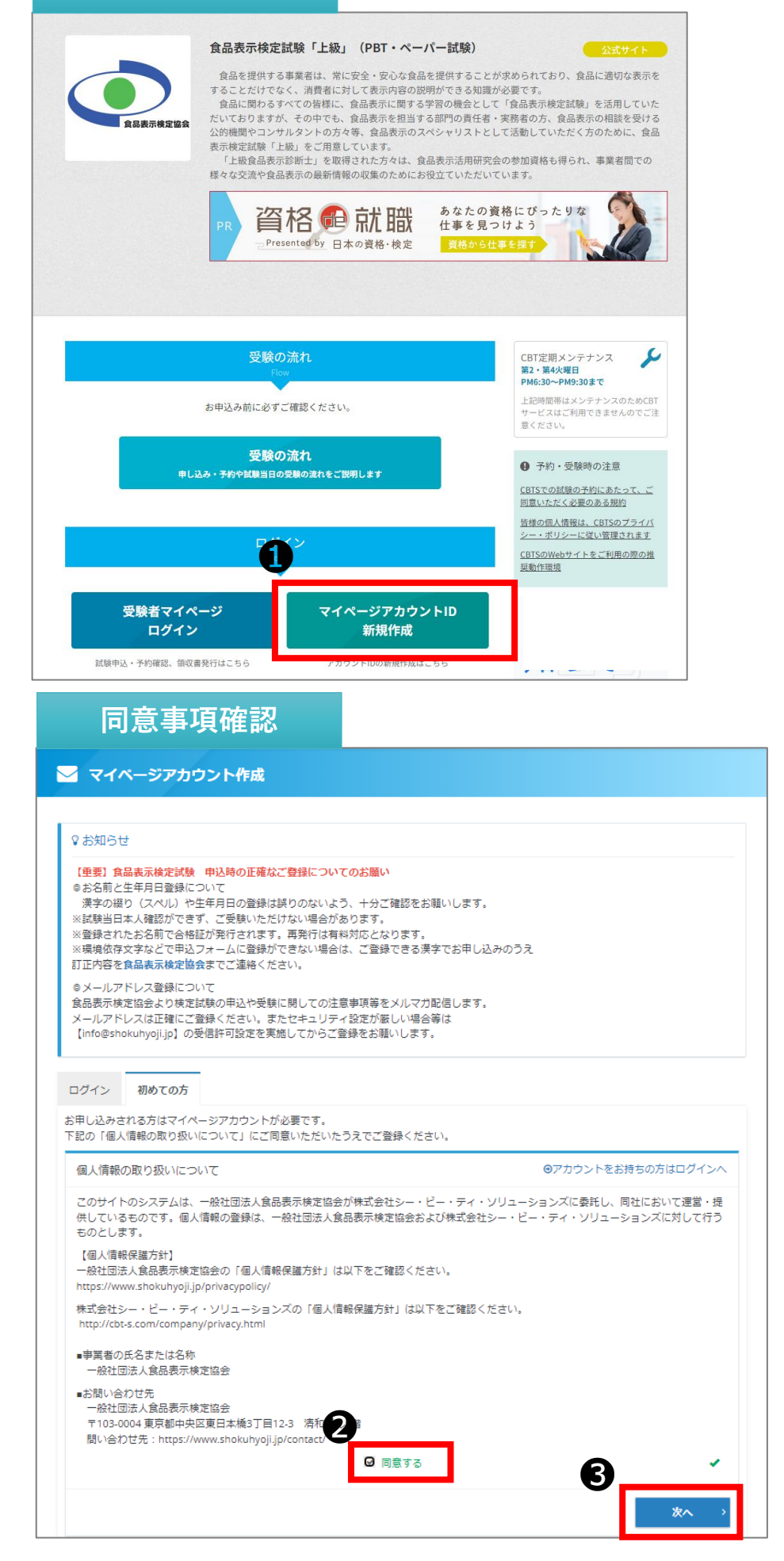

マイページアカウント
 ID新規作成」を選択してください。

| 2 記載事項について内容を |  |
|---------------|--|
| 確認した後「同意する」に  |  |
| チェックを入れてください。 |  |

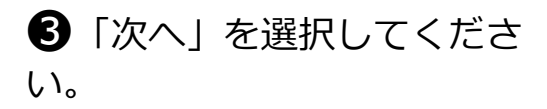

# マイページアカウントIDの新規作成

## メールアドレス登録

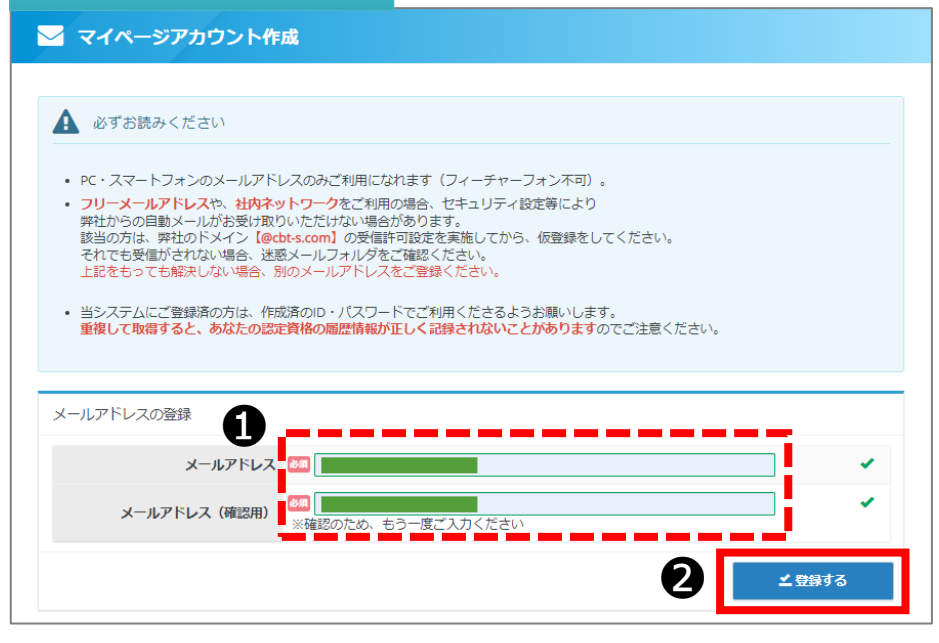

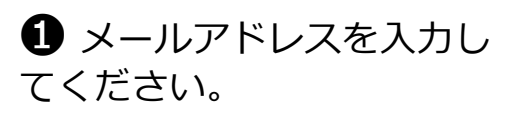

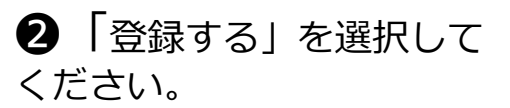

### 仮登録完了

## 

◆ 仮登録が完了しました。
 登録メールアドレスにメール
 が送信されます。

## メール受信

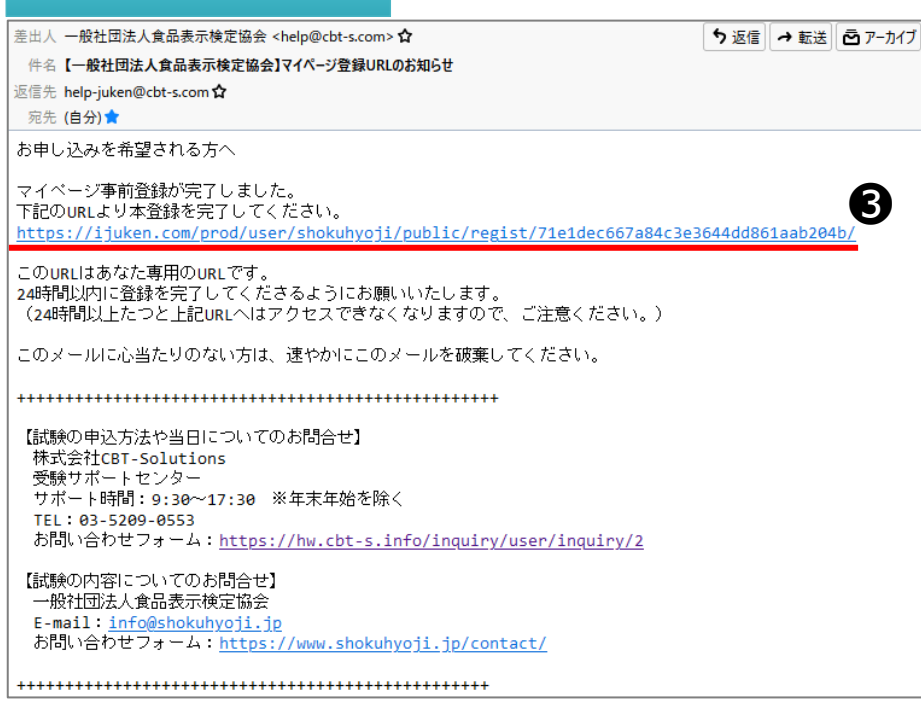

・
受信したメールのURLにア
クセスします。

# マイページアカウントIDの新規作成

## 受験者情報入力

| 必要事項を入力のうえ「確認画面へ<br>ご登録いただいた情報をもとに、ま | ↓ボタンを押してください。<br>3申し込みに必要なマイページを作成します。                                                                      |
|--------------------------------------|----------------------------------------------------------------------------------------------------|
| <b>A</b>                             |                                                                                                    |
| ログインロ                                | ▲ ▲ ▲ ▲ ▲ ▲ ▲ ▲ ▲ ▲ ▲ ▲ ▲ ▲ ▲ ▲ ▲ ▲ ▲                                                                       |
| パスワード                                | ▲  ※半角英数2種混在8文字以上32文字以内<br>(英字は大文字小文字区別しない)<br>(『@-4』など記号は全て使用不可。) ※マイページのログインに必要なパスワードです。必ずメモを取って保管してください。 |
| バスワード(確認用)                           | ▲■ ※確認のため、もう一度ご入力ください                                                                                       |
| 氏名                                   | 姓 試験     名 太郎       ※氏名は受験される本人の氏名を入力してください。                                                                |
| 氏名(カナ)                               | 84 セイ シケン ✓ メイ タロウ ✓                                                                                        |
| 生年月日                                 | 2000/01/01 🗮 🗸                                                                                              |
| 性別                                   | ▲ ● 男性 ○ 女性                                                                                                 |
| メールアドレス                              |                                                                                                    |
| 電話撕号                                 | 312345678 ※入刀例:0312345678 (半角数字)                                                                            |
| 電話番号(予備)                             |                                                                                                    |
| 主催者からのお知らせ                           | ▲ ● 希望する ○ 希望しない                                                                                            |
| CBTSからのお知らせ                          | <sup>122</sup> ● 希望する     ○ 希望しない     ※CBTS主催(日本の資格・検定)からの資格・検定情報メール     2                                  |
|                                      | 権認画面へ →                                                                                                    |

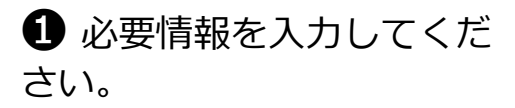

2「確認画面へ」を選択してください。

## 同意事項確認

| 🛃 マイページアカウント作                                               | ađ                   |  |  |  |
|-------------------------------------------------------------|----------------------|--|--|--|
| ご入力内容に間違いがないかをご確認ください。<br>この内容で問題なければ、「登録する」ボタンをクリックしてください。 |                      |  |  |  |
| ▲ ご注意<br>「登録する」 ボタンをクリックせずにす                                | 画面を閉じた場合、登録は無効となります。 |  |  |  |
| ログインID                                                      |                      |  |  |  |
| パスワード                                                       | *****                |  |  |  |
| 氏名                                                          | 試験 太郎                |  |  |  |
| 氏名(力ナ)                                                      | シケン タロウ              |  |  |  |
| 生年月日                                                        | 2000/01/01           |  |  |  |
| 性別                                                          | 男性                   |  |  |  |
| メールアドレス                                                     |                      |  |  |  |
| 電話番号                                                        | 0353090551           |  |  |  |
| 電話番号(予備)                                                    |                      |  |  |  |
| CBTSからのお知らせ                                                 | 希望しない<br>5           |  |  |  |
|                                                             | ▲ 登録する               |  |  |  |
| 〈 戻る                                                        |                      |  |  |  |

入力した情報を確認し、
 問題がなければ「登録する」
 を選択してください。

# マイページアカウントIDの新規作成

## マイページ登録完了

| 2 | + マイページアカウント作成                                                                                                    |
|---|----------------------------------------------------------------------------------------------------|
|   | ✔ マイページ登録完了                                                                                                    |
| a | ご登録いただいたメールアドレスあてにマイページ作成完了メールを送信しました。<br>まだお申し込みは完了していません。<br>引き続き、「ログイン画面へ」をクリックしてマイページにログインID・パスワードを入力してログインし、お申し込みを完了させてください。 |
|   | < ログイン画面へ                                                                                                    |

## ログイン画面

➡ 一般社団法人食品表示検定協会

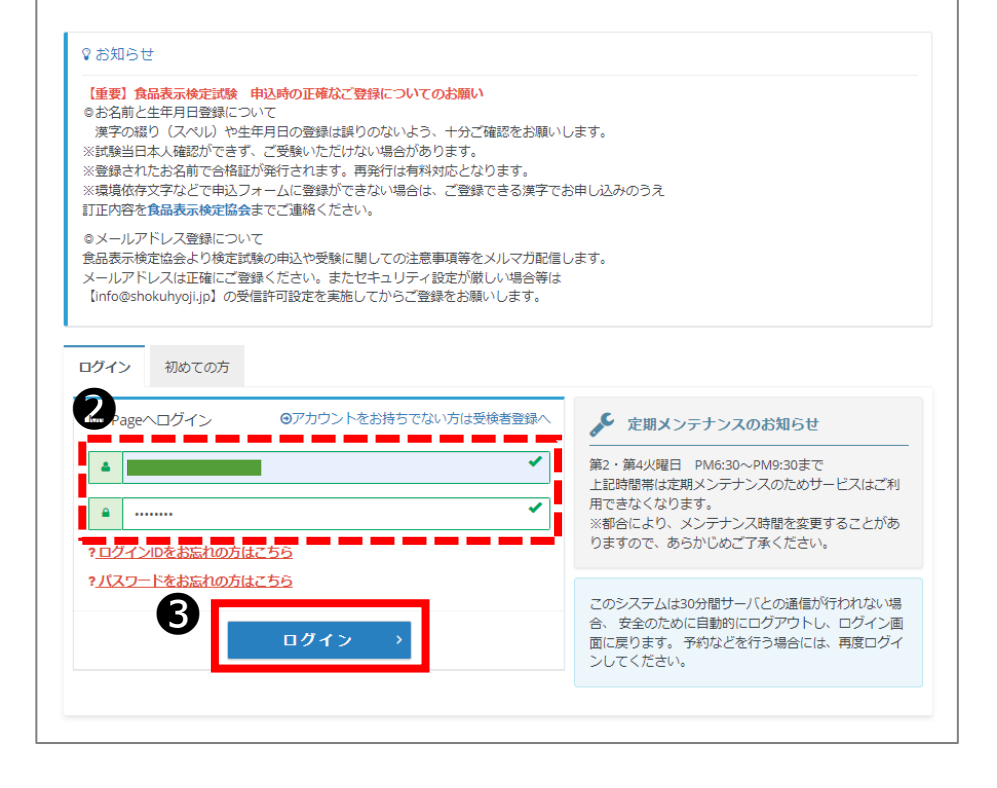

◆ マイページの登録が完了 しました。

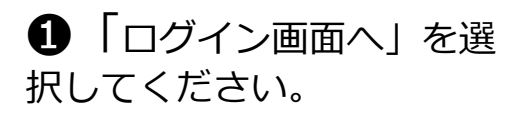

2 登録したIDとパスワード を入力してください。

③「ログイン」を選択してください。

## マイページトップ

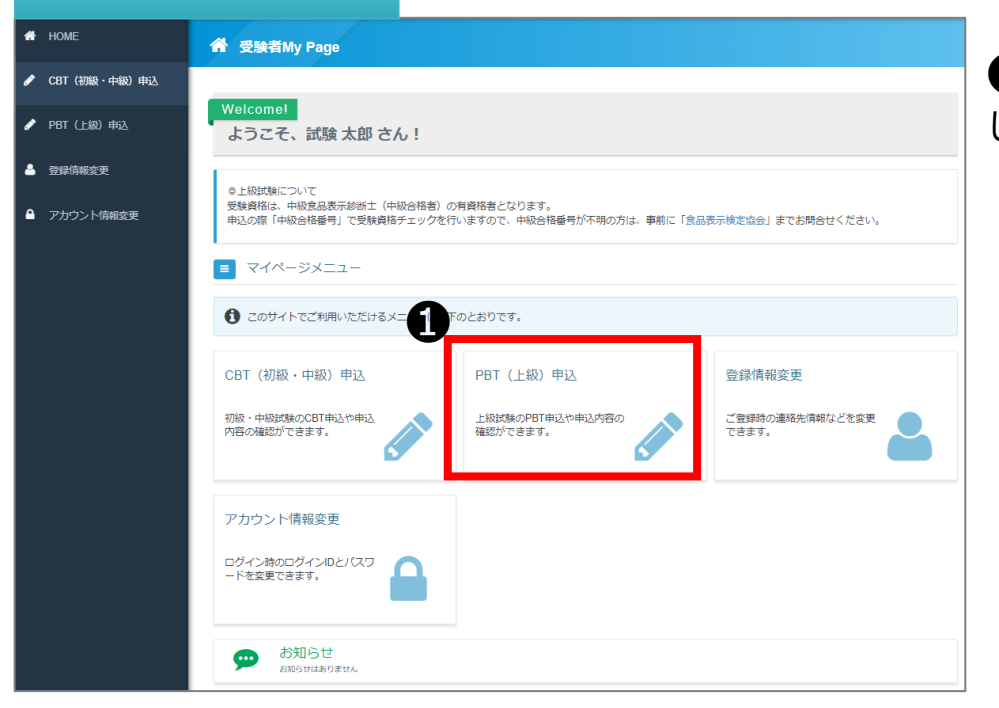

PBT(上級)申込」を選択してください。

## 申込試験選択

| 🖋 PBT (上級) 申込 正常に書                                                               | そ続きできない場合がありますので、複数のタブ(複数のウィンドウ)での操作は行わないでください。                                             | 2 受験する試験の「お申 |
|----------------------------------------------------------------------------------|---------------------------------------------------------------------------------------------|--------------|
| ● 申込受付中の検定                                                                       |                                                                                             | 込み」を選択してください |
| ※お身体に確がいをお持ちの方の、特<br>特別措置対応(試験注意事項の文書に<br>定試験お申込前に食品表示検定協会へ<br>必ずごちらをご確認のうえ、事前に申 | 別措置について<br>よる伝達、補聴器の使用、車椅子の使用、拡大鏡・ルーペの使用、文鎮の使用、薬の持ち込み等)を希望される場合は、検<br>申請が必要です。<br>请をお願いします。 |              |
| 食品表示検定 上級                                                                        |                                                                                             |              |
| 検定情報                                                                             |                                                                                             |              |
| 検定名                                                                              | 食品表示検定 上級                                                                                   |              |
| 申込期間                                                                             | 2023年3月1日(水) 0時00分 ~ 2023年10月17日(火) 17時00分                                                  |              |
| 検定日                                                                              | 2023/11/13                                                                                  |              |
|                                                                                  | お申し込み ⇒                                                                                     |              |

o

## 申込内容入力トップ

|   | Step         1         申込内容の入力         2         支払方法の選択         5         申込完了                                         |
|---|----------------------------------------------------------------------------------------------------|
|   | 1 申込内容の入力                                                                                                    |
|   | ▲ 申込内容を入力してください。                                                                                                    |
|   | 全ての入力が完了しましたら、ページ下部の「支払方法の選択」ボタンが押せるようになります。                                                                            |
|   | ④検定を選択してください。 ●■                                                                                                    |
|   | 第X回 食品表示検定 上級                                                                                                    |
| 2 | <b>検定</b> 選択してください                                                                                                    |
| Ľ | 受検地 選択してください                                                                                                    |
|   | ★江沢する ◆入力はごちらから                                                                                                    |
|   | 2 住所を入力してください。                                                                                                    |
| 1 | <ul> <li>◆ 検定を選択してください。 ▲</li> <li>第X回 食品表示検定 上級</li> <li>検定 選択してください</li> <li>受除地 選択してください</li> <li>受けたうちかち</li> </ul> |

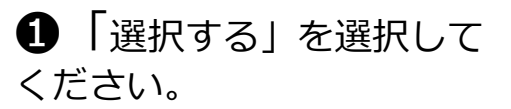

## 試験選択画面

| ◆ 食品表示検定 上級のお申し込み 正常に手続きできない場合がありますの | で、複数のタブ(複数のウィンドウ)での | 操作は行わないでください。 |
|--------------------------------------|---------------------|---------------|
| 1 検定を選択してください。                       |                     |               |
| 検定を選択して、「次へ」ボタンを押下してください。<br>検定      | 2                   |               |
| 第13回上級(2023年11月26日)                  | 22,000円 (船込)        | ☆へ →          |
| < 戻る                                 |                     |               |

2再度お申込みされる試験を 確認いただき「次へ」を選択 してください。

## 受験地選択画面

|   | 食品   | 品表示検定       | 上級のお申し込み 正常に手続きできない場合 | 合がありますので、複数のタブ(複数のウィンドウ)での操作は行わな | いでください。 |
|---|------|-------------|-----------------------|----------------------------------|---------|
|   | 2 受專 | 検地を選択して     | ください。                 |                                  |         |
|   | 会場施  | 設の詳細は、こち    | らをご覧ください              |                                  |         |
|   | 第13回 | 上級(2023年11月 | 26日)                  |                                  |         |
|   | 受験地  | 也を選択して、「次   | へ」ボタンを押下してください。       |                                  |         |
| Ď | 選択   | 受験地         |                       | 席状況                              |         |
|   | ۲    | 札幌          |                       | 中这句話                             |         |
|   |      | 仙台          |                       | 中达可能                             |         |
|   |      | 東京          |                       | 中这可能                             |         |
|   |      | 名古屋         |                       | 中达可能                             |         |
|   |      | 大阪          |                       | 中达可能                             |         |
|   |      | 広島          |                       | 中达可能                             |         |
|   |      | 福岡          |                       | 中达司曲                             |         |
|   |      |             |                       | . 🗖                              |         |
|   |      | -           |                       |                                  | 次へ >    |
|   | < 戻  | 3           |                       |                                  |         |
|   |      |             |                       |                                  |         |

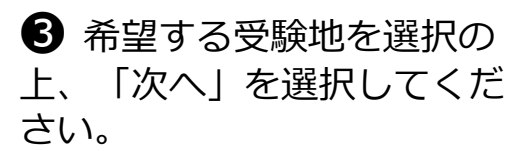

# 申込条件(中級合格番号)入力画面

|                     | <b>申し込み</b> 正常に手続きできない場合がありますので、複数のタブ(複数のウィンドウ)での撮作は行わないでください。                                        |
|---------------------|----------------------------------------------------------------------------------------------------|
| 3 申込条件を確認してください     | ١٥                                                                                                    |
| 第13回上級(2023年11月26日) |                                                                                                    |
| 中級合格番号を入力してください。    | <ul> <li>※合格番号はハイフンを除いた7桁の数字を入力してください。</li> <li>※【例】2-01-5678 → 2015678</li> <li>2015678 ✓</li> </ul> |
|                     | 二和定                                                                                                   |
| 〈 戻る                |                                                                                                    |

中級合格番号を入力して 「確定」を選択してください。 ※ハイフンを除いた7桁の数 字を入力してください。 合格番号が不明な場合は食品 表示検定協会までお問い合わ せください。

# 住所入力

### 

# ①「入力する」を選択してください。

| 入力画             | 面                                                |
|-----------------|--------------------------------------------------|
| 郵便物の送付先住所を入力してく | ÉÉU.                                             |
| 郵便物送付先住所        |                                                  |
| 郵便番号            | 202 〒 101 - 0041 Q.検索<br>※入力例:123-4567 (半角数字)    |
| 都道府県            | 東京部         •                                    |
| 市区町村            | 【二千代田区神田須田町<br>※入力例:00市00町                       |
| 番地              | 【□ 1-24-3<br>※入力例:1-2-3                          |
| 建物名・部屋番号        | □ FORECAST神田須田町3F<br>※入力例:⊙ビル101                 |
| 備考              | ※住所に勤務先住所を入力している場合は、こちらに会社名や部署名など届け先宛名を記入してください。 |
|                 | <b>2</b> 土硫                                      |

郵送物送付先住所を入力し「確定」を選択してください。
※受験票や合否結果通知の郵送先となります。お間違いのないようご入力ください。

## 申込内容入力トップ

| ▲ 甲込内容を入力してくたさい。     |                           |
|----------------------|---------------------------|
| 全ての入力が完了しましたら、ベージ下部の | D「支払方法の選択」ボタンが押せるようになります。 |
|                      |                           |
| 1 検定を選択してください。       |                           |
| 第X回 食品表示検定 上級        | i i i                     |
| 商品名                  | 食品表示検討 上級                 |
| 価格                   | 10,000円                   |
| 受核地                  | 東京 A会場                    |
| 認定番号を入力してください。       | XXX123456                 |
| ✔瀬訳する                |                           |
| 2 住所を入力してください。 🌌     | i                         |
| 郵便物送付先住所             |                           |
| 募使番号                 | 101-0041                  |
| 400 301 x/s 150.     | 東京都                       |
| 市区町村                 | 千代田区神田須田町                 |
| 番地                   | 1-24-3                    |
| 建物名 · 部層番号           | FORECAST神田須田町3F           |
|                      |                           |
| ♪ 入力する               |                           |
| ③ メールアドレスを確認してくださ    | u, an                     |
| 以下のメールアドレスあてに申込完了>   | (一儿を送信します。                |
| メールアドレス              | rtakei@cbt-s.com          |
| ノ変更する                |                           |
| ④ 登録情報を確認してください。     |                           |
| 童绿情報                 |                           |
| 氏名                   | 試験 太郎                     |
| 生年月日                 | 1990/01/01                |
| 电話番号                 | 0352090551                |
|                      |                           |
| < <b>M</b> S         | 支払方法の通訳                   |

● 入力内容をご確認いただ き、問題がなければ「支払方 法の選択」を選択してください。

## 支払方法の選択

| 2 支払方法の選択                                                                                                    |
|----------------------------------------------------------------------------------------------------|
|                                                                                                    |
| <ul> <li>・受験子約のキャンセルは2023年10月17日(火) 17.00までです。</li> <li>この期間を過ぎた場合、受験予約のキャンセルは一切できず、返金等は致しかねますので、予めご了承ください。</li> <li>・受験料為支払後の受験予約のキャンセル(際には、決落方法により下記のキャンセル手数料が発生します。</li> <li>クレジットカード、コンビニン銀行ATM (Pay-ease) と(法支払済約)をご利用の場合</li> <li>入会額(税込)が00円以上、10.000円未満の場合:1.000円+消費税</li> <li>入会額(税込)が10.000円以上の場合:1.26額の10%・消費税</li> <li>の接続化(キャンセル料を差引いた額)の返金は、キャンセル処理から1ヶ月を目安に、指定された銀行口座にお振込みとなります。</li> <li>受験チケットをご利用の場合</li> <li>キャンセル手数料は発生しません。</li> <li>※上記は(株) CBTソリューションズにで決済を行い、かつキャンセル可能な検定の場合の取扱いとなります。</li> </ul> |
| ▲決済方法を選択してください。                                                                                                    |
| 決済方法は、「申込完了」のボタンを押してしまうと変更できません。                                                                                                    |
| <ul> <li>クレジットカードでのお支払いを選択した場合<br/>下部にカード情報入力フォームが表示されます。必要事項をご入力後、「申込売了」をクリックしてください。<br/>クレジットカード情報(カード番号・有効期限・クレジットカード名義人)は、決済を代行する株式会社DGフィナンシャルテクノロジーに送信されます。</li> <li>コンビニノ銀行ATM (Pay-easy)でのお支払いを選択した場合<br/>下部に注意事項が表示されます。ご確認後、「申込売了」をクリックしてください。</li> </ul>                                                                                                    |
| <ul> <li>受験チケットでのお支払いを選択した場合</li> <li>下部に受験チケット情報入力フォームが表示されます。必要事項をご入力後、「申込完了」をクリックしてください。</li> </ul>                                                                                                    |
|                                                                                                    |
| ■ クレジットカードでのお支払い                                                                                                    |
| ¥ コンビニ/銀行ATM (Pay-easy) でのお支払い                                                                                                    |
| 団 受験チケットでのお支払い                                                                                                    |
|                                                                                                    |

 注意事項をご確認いただ き、支払方法を選択してくだ さい。
 ください。

※上級試験は受験チケットの 取り扱いはございません。

## クレジット決済画面

| クレジットカードでのお支                                                                | 払い                                                                                            |       |
|-----------------------------------------------------------------------------|-----------------------------------------------------------------------------------------------|-------|
| 取扱カード会社<br>VISA、JCB、MasterCard、AmericanE<br>お支払い回数について<br>お支払い回数は、一括払いのみとなり | 文press、DinersClub<br>ます。                                                                      |       |
| <ul> <li>必須項目にご入力後、「申込完了」を<br/>お申し込み者</li> </ul>                            | <b>ウリックしてください。</b>                                                                            |       |
| 氏名                                                                          | 検証 テスト                                                                                        |       |
| 生年月日                                                                        | 1958/02/20                                                                                    |       |
| お申し込み内容                                                                     |                                                                                               |       |
| 検定                                                                          | 第13回上級(2023年11月26日)                                                                           |       |
| 数量                                                                          | 1                                                                                             |       |
| 検定日                                                                         | 2023/11/13                                                                                    |       |
| 受験地                                                                         | 札幌                                                                                            |       |
| 申込期限                                                                        | 2023年10月17日(火) 17:00まで                                                                        |       |
| キャンセルについて                                                                   | 2023年10月17日(火) 17:00まで可能                                                                      |       |
| クレジットカードでお支払い                                                               | 22.600 E                                                                                      | ,     |
| 日日日日日日日日日日日日日日日日日日日日日日日日日日日日日日日日日日日日日日                                      | 22,000円 (1953)                                                                                |       |
| 力一下番号                                                                       | VISA JCB (*) **** ①     **************************                                            |       |
| 有効期限                                                                        | <ul> <li>22/23 ■</li> <li>※カレンダーをクリックしてください。</li> </ul>                                       | *     |
| セキュリティコード                                                                   | ▲ ● ● ● ● ● ● ● ● ● ● ● ● ● ● ● ● ● ● ●                                                       | *     |
| クレジットカード名義人                                                                 | <ul> <li>TARO YAMADA</li> <li>※半角英字でクレジットカード記載通りに入力してください。</li> <li>例: TARO YAMADA</li> </ul> | ] •   |
| お支払回数                                                                       | 一括払い                                                                                          |       |
| お支払時期                                                                       | 申込完了時                                                                                         | ,     |
|                                                                             |                                                                                               | 申込完了≰ |

● お申込み内容をよく確認 し、クレジット情報を入力し てください。入力後「申込完 了」を選択してください。

# 支払方法の選択(コンビニ・Pay-easy)

## コンビニ決済画面

| ¥ コンビニ/銀行ATM (Pay-                                                                                                    | asy)でのお支払い                                                                                                    | ● 各お支払い方法について |
|----------------------------------------------------------------------------------------------------|----------------------------------------------------------------------------------------------------|---------------|
| 取扱コンビニ店舗<br>「「「」」」、「「」」」、 FunityHar<br>セブンイレブン、ローソン、ファミリ<br>・ コンビニ支払い方法詳細はごちら<br>取扱銀行ATM                                                                                                    | ▶ ② ② ③ ②<br>ーマート、ミニストップ、デイリーヤマザキ、ヤマザキディリーストア、セイコーマート                                                                                                    | ご確認ください。      |
| 「 With and the set of the set of the set |                                                                                                    |               |
| お申し込み者                                                                                                    | 1027 - 71                                                                                                    |               |
| 【5名                                                                                                    | 検証 アスト                                                                                                    |               |
|                                                                                                    | 02200000                                                                                                    | し「甲込完了」を選択してく |
| 10H-ULUP91                                                                                                    | (第12)回 ト(取 / 2023年41日26日)                                                                                                    | ださい。          |
| 快止                                                                                                    | 第13回上版(2023年11月20日)                                                                                                    |               |
| 検定日                                                                                                    | 2023/11/13                                                                                                    |               |
| 受験地                                                                                                    | 札幌                                                                                                    |               |
| 申込期限                                                                                                    | 2023年10月17日(火) 17:00まで                                                                                                    |               |
| キャンセルについて                                                                                                    | 2023年10月17日(火) 17:00まで可能                                                                                                    |               |
| コンビニ/Pay-easyでお支払い                                                                                                    |                                                                                                    |               |
| 合計金額                                                                                                    | 22,000 円                                                                                                    |               |
| お支払金額                                                                                                    | 22,000 円(税込)                                                                                                    |               |
| お支払時期                                                                                                    | 申込完了から3日以内                                                                                                    |               |
| 注意哪項                                                                                                    | ※別途、振込み用紙などが届いたりはしませんのでご注意ください。 ※入金綱限は、申込両面の入力後に届くメールでお知らせします、入金綱限までのお支払いが確認できない場合、画面入力した情報は、無効となった後に抹消されます。再度申込務切までに申込手続きをやり直してください。 ※お支払い帰職によっては別途、払込手数料が発生する可能性がございます。払込手数料はお客様負担となります。 ※入金後、データ反映まで数分〜数時間かかります。 |               |
|                                                                                                    | 申込完了≰                                                                                                    |               |

## お支払い内容

| お支払い内容   |                                                                                                    |
|----------|----------------------------------------------------------------------------------------------------|
| 商品総額     | 5,280 円                                                                                                    |
| お支払料金    | 5,280 円(税込)                                                                                                    |
| 申込方法     | コンビニ/銀行ATM (Pay-easy)                                                                                                    |
| お支払ステータス | 入金待ち                                                                                                    |
| お支払方法詳細  | https://test.econ.ne.jp/pay/smt/index.aspx?odrno=86778a847874857e847588847575828704<br>別途、振込み用紙などが届いたりはしませんのでご注意ください。<br>リンク先に記載されている手順に従って入金手続きを行ってください。 |
| 入金期限日    | 2022年3月19日(土)                                                                                                    |

◆ 入金期日内(お申込日の3
 日後まで)にご指定の方法で
 受験料をお支払いし、申込完
 了となります。
 ※入金期日を過ぎた場合は
 キャンセルとなります。再度
 受験申込をお願いします。

### 確定確認画面

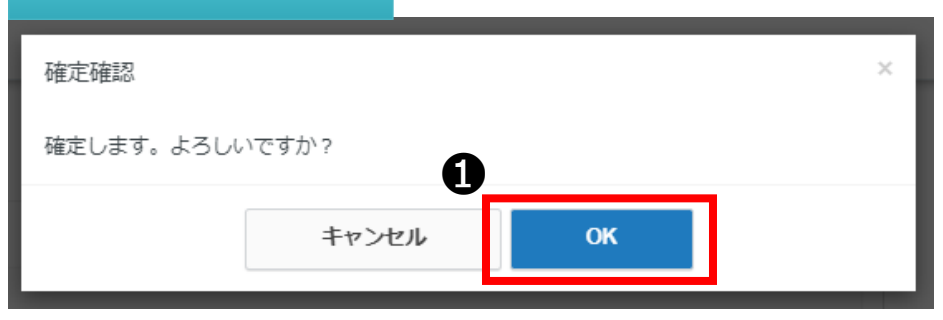

● 各支払方法にて「申込完 了」を選択すると、左記のような確定確認画面が表示されます。お申込みを確定される場合は「OK」を選択してください。

## 申込完了画面

#### 3 申込完了

#### ✓ 下記の内容でお申し込みを受け付けました。

#### ♀ 注意事項

■受験票の発送について 受験料をお支払いただいた方には、ご登録住所に「受験票」をご郵送いたします。

■領収書の発行について 申込期間終了後(終了閣際お申込の場合は、受験料お支払後)から、マイページで出力が可能です。

■受験のキャンセルについて

・
込期限の2023年10月17日(火)17:00までマイページよりキャンセルは可能です。
この期限を過ぎた場合、受験料お支払後のキャンセルはできません。試験の施行が中止の場合を除き、いかなる場合もご返金・振替等は致しかねますのでご了承

この開設を造さた場合、支援科お文払後のナヤノゼリはときません。即原の胞付が中止の場合を使き、いかなる場合もと返金・旅留等は取しかねますのでと手承 ください。 乗殺社が考え後の承録予約のキャンセルの際には、2,420円(1,42歳の10%+消費税)のキャンセル手数料が発生します。

受験料お支払後の受験予約のキャンセルの際には、2,420円(入金額の10%+消費税)のキャンセル手数科が発生します。 受験料(キャンセル手数科を差し引いた額)の返金は、キャンセル処理から1ヶ月を目安に指定された銀行口座に(株)CBTソリューションズからのお振込みとな ります。

■受験票の発送や各種日程はこちら

| お申し込み内容  |                     |
|----------|---------------------|
| 受付番号     | TIJSKH0000010052    |
| 検定       | 第13回上級(2023年11月26日) |
| 価格       | 22,000円             |
| 受験地      | 礼幌                  |
| 送付先住所    |                     |
| 郵便番号     | 123-0000            |
| 都道府県     | 茨城県                 |
| 市区町村     | ○○市○○町              |
| 番地       | 1 - 2 - 3           |
| 建物名・部屋番号 | 아닌나101              |
| お支払い内容   |                     |
| 商品総額     | 22,000 円            |
| お支払料金    | 22,000円(税込)         |
| 申込方法     | クレジットカード            |
| お支払ステータス | 申込完了                |
|          |                     |
|          | 受験申込トップへ            |

② 正常に手続きが完了する と、左記のような申込完了画 面が表示されます。

◆ 申込完了後に登録アドレ ス宛に申込完了メールが届き ますので、合わせてご確認く ださい。

## 予約内容の確認、変更、キャンセル、領収書の発行

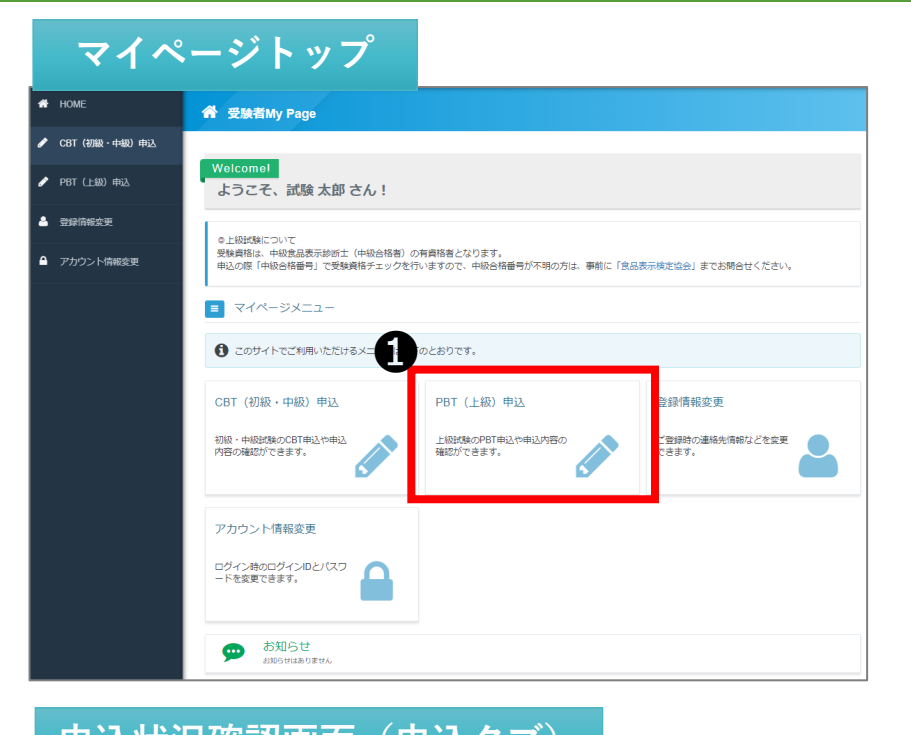

# PBT(上級)申込を選択してください。

| 申込 申込履歴    |                                                                                                    |     |
|------------|----------------------------------------------------------------------------------------------------|-----|
| 検定情報       |                                                                                                    |     |
| 検定名        | 食品表示検定 上級                                                                                                    |     |
| 申込期間       | 2023年3月1日(水) 0時00分 ~ 2023年10月17日(火) 17時00分                                                                                   |     |
| 検定日        | 2023/11/13                                                                                                    |     |
|            |                                                                                                    | 申込済 |
| 申込状況: 申込购7 |                                                                                                    |     |
| 受付番号       | TIJSKH0000010052                                                                                                    |     |
| 申込日        | 2023年7月13日(木)                                                                                                    |     |
| 検定         | 第13回上級(2023年11月26日)                                                                                                    |     |
| 受験地        | 札幌<br>※2023年10月17日(火) 17:00まで「受験地変更」ボタンより変更が可能です。                                                                            |     |
| 郵便物送付先     | 〒123-0000 茨城県0-0市-0町 1 - 2 - 3 -0ビル101<br>※送付物は、2023年10月17日(火) 17.00時点までの登録していただいた住所宛に送付いたしま<br>送付先住所の修正は、上記期日までに必ずお願いいたします。 | きす。 |
| 申込方法       | クレジットカード                                                                                                    |     |
| お支払料金      | 22,000 円(税込)                                                                                                    |     |
| キャンセルについて  | 2023年10月17日(火) 17:00まで可能                                                                                                    |     |

2 申込状況確認画面「申込」タ ブより、受験地変更、予約キャン セル、住所変更ができます。 ※受験地の変更および受験キャン セルは、申込期間中に限り可能で す。 なお、受験地変更は空きがある場 合に限ります。

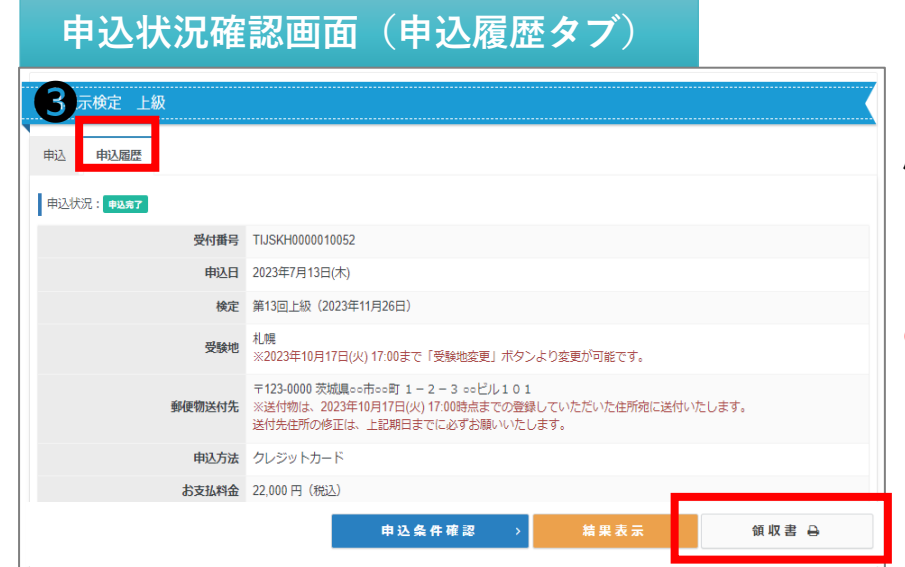

●申込状況確認画面「申込履
 歴」タブより、領収書の発行ができます。
 ※申込期間終了後に表示される
 「領収書発行」ボタンから、任意の宛名で発行可能です。

# その他機能

新しいバスワード(確認用) 🌆 ………

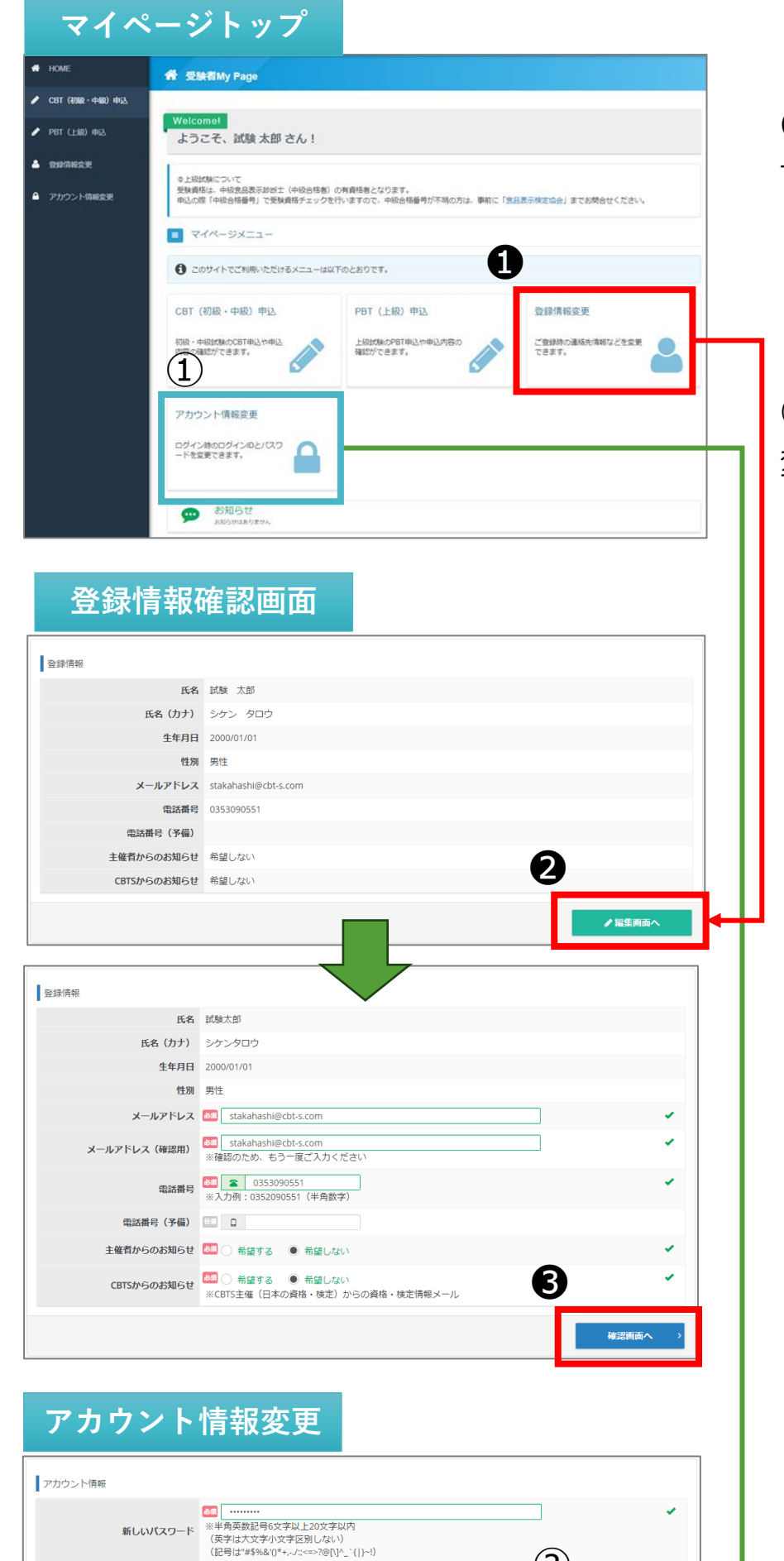

(2)

確認画面へ

## マイページパスワードの 変更が可能です。